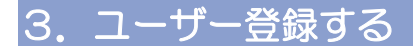

測定を行う人ごとにユーザー登録が必要です。

# ① ユーザーリストより「新規登録」をタップする

| キャンセル              | ユーザ    | ーリスト |  |
|--------------------|--------|------|--|
| Б                  |        |      |  |
| 💄 ログイン中のアカウント登録者氏( | 5 (年齢) |      |  |
|                    |        |      |  |
|                    |        |      |  |
|                    |        |      |  |
|                    |        |      |  |
|                    |        |      |  |
|                    |        |      |  |
|                    |        |      |  |
|                    |        |      |  |
|                    |        |      |  |
|                    |        |      |  |
|                    |        |      |  |
|                    |        |      |  |
|                    |        |      |  |
|                    | 再取得    | 新規登録 |  |

## 2 性別・年齢をタップして、「決定」をタップする

| 女性    | 男性                |      |       |
|-------|-------------------|------|-------|
| 年齡    |                   |      |       |
| 20代未満 | 2014              | 30ft | 401t  |
| 50ft  | 60 <del>f</del> t | 70代  | 80代以上 |

## ③ p40 <u>4. ホーム</u>を参考に測定を行う

④ 測定完了後、「カルテに保存する」をタップする

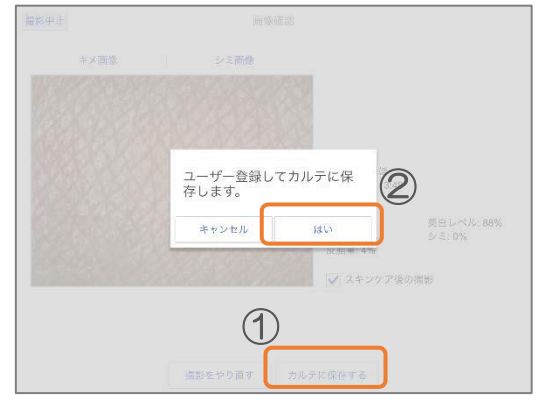

⑤ 「カード登録」か「E-mail 登録」を選択する

| ユーザー登録の方法を選択してください。 |  |
|---------------------|--|
| カード登録               |  |
| E-mail登録            |  |
|                     |  |

- カード登録 … メンバーズカードを使用して簡易登録行う
  → p34 3.1. カード登録の使い方 へ
- E-mail 登録 … E-mail でユーザー登録を行いたい。 → p36 <u>3.2. E-mail 登録の使い方</u> へ

SmartSkinCare メンバーズカードを使用して、簡単に結果の保存ができます
 メンバーズカードについては、お買い上げの販売店へお問い合わせ下さい

## 3.1. カード登録の使い方

メンバーズカードを使用して、肌チェックの結果を簡易登録します。

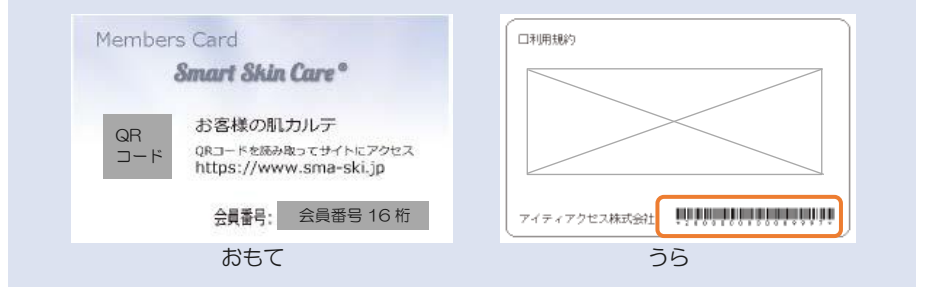

登録時は、カード裏面のバーコードを使用します。

## ① 「カード登録」ボタンをタップする

|  | ユーザー登録の方法・ | を選択してください。 |  |
|--|------------|------------|--|
|  |            | • 09 AR 1  |  |
|  | /J-1       | -Ω1±       |  |
|  | E-mai      | il登録       |  |
|  |            |            |  |

### ② カメラでカード裏面のバーコードを読み取る

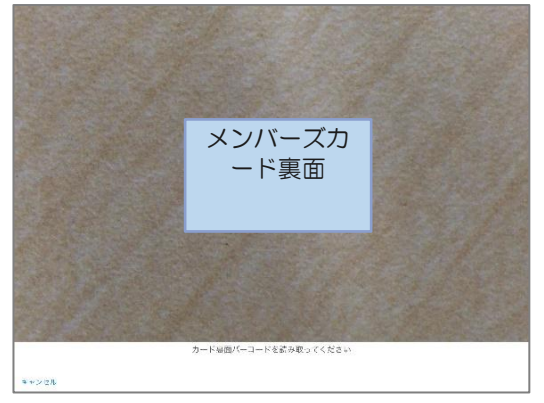

③ 読み取ったカード番号で保存する

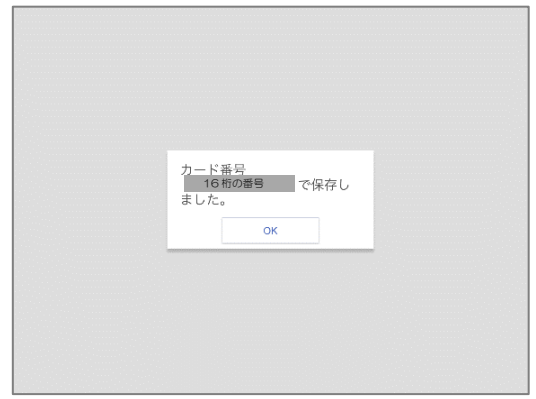

④ ユーザーリストに読み取ったカード番号(16桁の数字)で表示されたら、簡易登録完了です

| (会員掛号) 16根   | の番号           |             |  |
|--------------|---------------|-------------|--|
| Б            |               |             |  |
| [ログイン中] カウンセ | ラーアカウント氏名(年齢) |             |  |
|              |               |             |  |
|              |               |             |  |
|              |               |             |  |
|              |               |             |  |
|              |               |             |  |
|              |               |             |  |
|              |               |             |  |
|              |               |             |  |
|              |               |             |  |
|              |               |             |  |
|              |               |             |  |
|              | 201 127 154   | 75 27 69 78 |  |

 ⑤ ユーザー登録する方のスマートフォン等で、カード表面のQRコード に接続し、メールアドレス入力を行う
 → p38 3.3. お客様ユーザー登録方法

ユーザー登録完了後、ユーザーリスト画面にて再取得をタップすると、ユーザーリストに表示されていたカード番号が登録した名前に変更されます

## 3.2. E-mail 登録の使い方

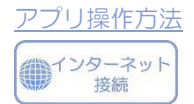

### (1) 登録するメールアドレスを入力後、「メール送信」をタップする

| 登録するメールアドレスを入力して                     | ください                   |         |  |  |
|--------------------------------------|------------------------|---------|--|--|
|                                      |                        |         |  |  |
| お客様の個人情報は、アイティアク<br>詳細は、プライバシーポリシーをこ | セス株式会社が取得い。<br>確認ください。 | とします。   |  |  |
| プライバシーポリシーを表示する                      |                        |         |  |  |
|                                      |                        |         |  |  |
|                                      |                        |         |  |  |
|                                      |                        |         |  |  |
|                                      |                        |         |  |  |
|                                      |                        |         |  |  |
|                                      |                        |         |  |  |
|                                      |                        |         |  |  |
|                                      |                        |         |  |  |
|                                      |                        |         |  |  |
|                                      |                        |         |  |  |
| コーゼー発展の空でた確認している                     | (1-1-1-情報取組)。          | 押してくがさい |  |  |

既にご登録のメールアドレスは使用できません
 メール送信時にインターネット接続が必要です。不明なエラーが表示される場合は電波状況とWi-Fiの接続先を確認して下さい

 送信完了後、入力したメールアドレスに info@skincare-service.comからメールが届くので確認する

> 登録したアドレスにメールを 送信しました。メール本文か らアカウントの登録を確定さ せてください。

> > OK

ドメイン指定受信や迷惑メールフィルタをご利用の場合は、info@skincare-service.comからのメールを受信できるようにあらかじめ設定して下さい

③ お客様自身にユーザー登録していただく
 → p38 3.3. お客様ユーザー登録方法

## ④ 登録完了後、ユーザー情報取得をタップする

| 登録するメールアドレスを入;                   | カしてください                          |  |
|----------------------------------|----------------------------------|--|
| water to 277 process is p        |                                  |  |
| お客様の信人情報は、アイテー<br>詳細は、プライバシーポリシー | ィアクセス株式会社が取得いたします。<br>一をご確認ください。 |  |
| プライバシーボリシーを表示                    | 76                               |  |
|                                  |                                  |  |
|                                  |                                  |  |
|                                  |                                  |  |
|                                  |                                  |  |
|                                  |                                  |  |
|                                  |                                  |  |
|                                  |                                  |  |
|                                  |                                  |  |
|                                  |                                  |  |
|                                  |                                  |  |
|                                  |                                  |  |

## ⑤ 下記ポップアップが表示されたら、ユーザー登録・データ保存完了です

| お客様の個人情報は、アイラ |                                |  |
|---------------|--------------------------------|--|
|               |                                |  |
|               |                                |  |
|               | ユーザーアカウントを確認し<br>ました。カルテに保存します |  |
|               | OK                             |  |
|               |                                |  |
|               |                                |  |
|               |                                |  |

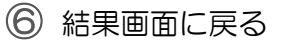

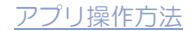

## 3.3. お客様ユーザー登録方法

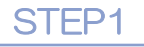

「info@skincare-service.com」より 届いたメール の URL を開く

| SmartSki<br>ます。 | uCare をご利用いただきありがとうござい      |
|-----------------|-----------------------------|
| 以下のURL          | から登録を行ってください。               |
| https://        | nw.controlpanel.skincare-   |
| service.        | com/control/vl/regist_menu/ |
| beautydt.       | NTTRegistration/            |
| s1f sist19      | NTTSellstation/             |
| * このメ-          | ルは SmartSkinCare からの自動送信メ   |
| ールです。           | ホメールへの返信はできません。             |

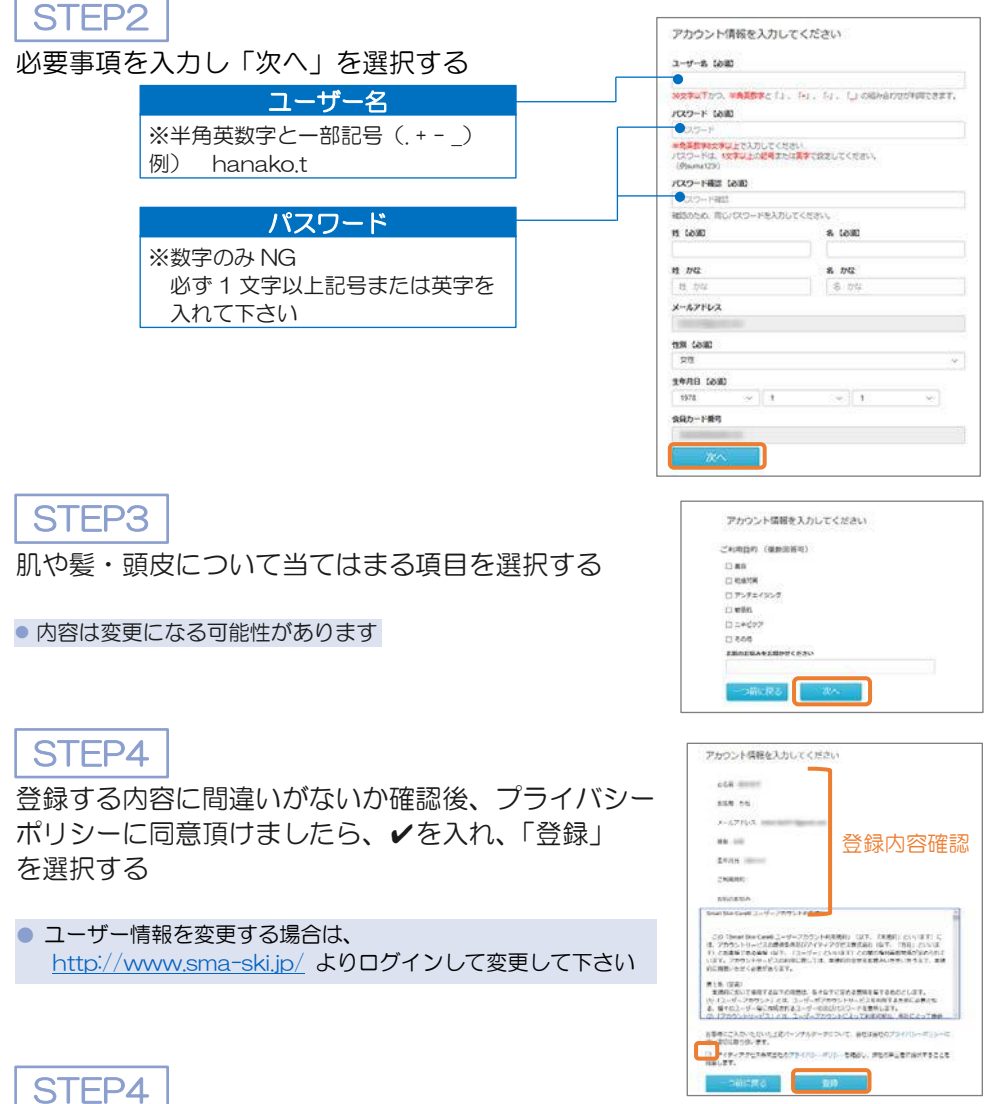

登録したメールアドレスに登録完了メールが届きます

 登録完了メールに登録したアカウントIDが記載してあります。パスワードはご自身でお控え下 さい。

### ●アカウントを新規作成したい、別のアカウントでログインしたい

ユーザーリスト左上のキャンセルをタップ、またはホーム画面左下のトップメニューをタップして、ログアウトを行うとログイン画面が表示されます。ログイン画面から、アカウントの新規作成や、他のアカウントでログインを行って下さい。

| <ユーサー画面>                                                  | <ホーム画面>                                                            |
|-----------------------------------------------------------|--------------------------------------------------------------------|
| ユーザーリスト<br>2 (ログイン中) カウンセラーアカウント系名(件範)<br>2 ユーザー登録名氏ら(件範) | Smart Skin Care*                                                   |
|                                                           | 頭皮・髪チェック                                                           |
|                                                           | 肌チェック                                                              |
|                                                           | 毛穴チェック                                                             |
|                                                           | 過去データ                                                              |
| 再取得 新規登録                                                  | ₩<br>₩<br>₩<br>₩<br>₩<br>₩<br>₩<br>₩<br>₩<br>₩<br>₩<br>₩<br>₩<br>₩ |

ログアウトしますか?

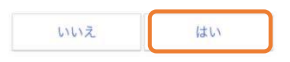

#### ●アカウント情報を変更したい

アカウント情報は、後から変更することが可能です。変更するにはホーム画面右下の設定から編集できます。→p69 <u>9.設定</u>

#### ●ユーザー情報を確認したい

ユーザー情報を確認するには、ホーム画面の氏名横、(i)をタップして下さい。ユーザー情報はユーザーサイトから編集できます。

|                          | Smart Skin Care° | F.2.00         | 氏名 積 🗊 |
|--------------------------|------------------|----------------|--------|
|                          | 頭皮・髪チェック         |                |        |
|                          | 肌チェック            |                |        |
| i                        | 毛穴チェック           |                |        |
| A STA                    | 调ムデータ            |                |        |
| [← □]<br>++77=+- =-++3.5 |                  | <b>#</b><br>25 |        |

<ユーザーサイトについて>

●ユーザー向けに、過去のデータなどをご覧いただけるサイトです ●<u>https://www.sma-ski.jp/</u>からログイン下さい